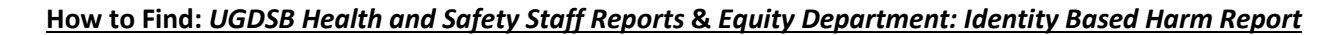

 UGDSB Staff Login in to Outlook email using username and password. Once logged in to the email, go to the App Launcher to find SharePoint.

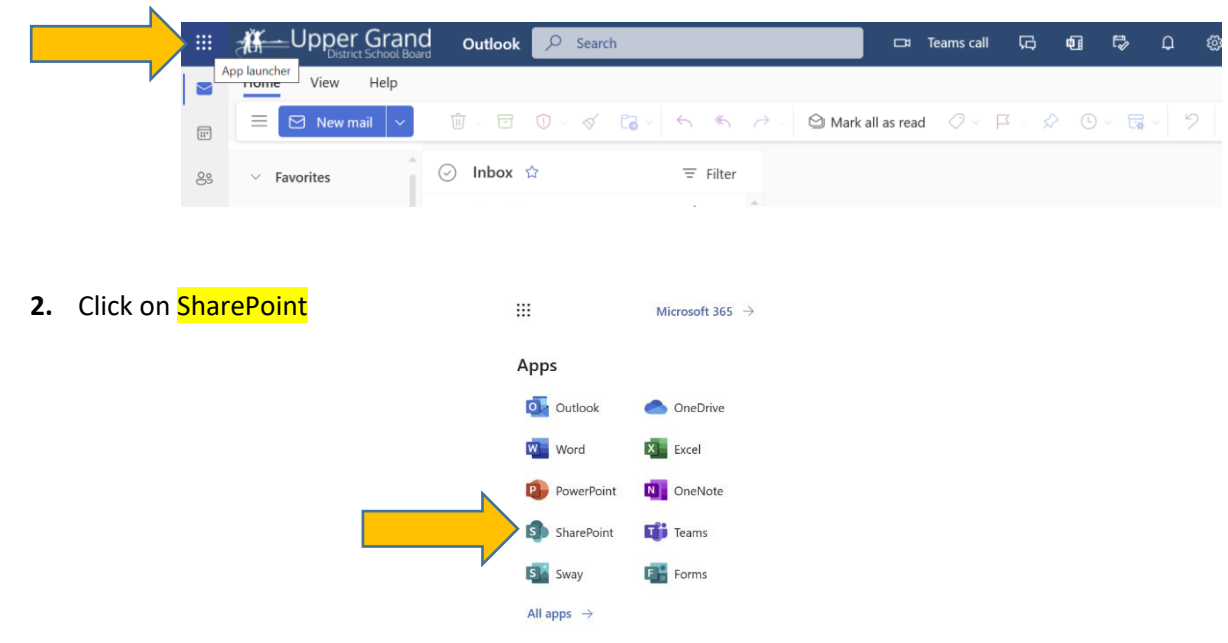

**3.** Once in SharePoint, click on Staff links, Incident/Accident Reporting button

|          |                  | and SharePoint                                                                   | ← Health and Safety            | P                               | ۵                                      |
|----------|------------------|----------------------------------------------------------------------------------|--------------------------------|---------------------------------|----------------------------------------|
| 7        | Staff links Home | Emergency $\!\!\!\!\!\!\!\!\!\!\!\!\!\!\!\!\!\!\!\!\!\!\!\!\!\!\!\!\!\!\!\!\!\!$ | Departments 🗸 Schools 🗸 Commit | tees 🗸 Initiatives 🗸 Training 🗸 |                                        |
| T        | H Staff I        | inks                                                                             |                                |                                 |                                        |
| -        |                  |                                                                                  |                                |                                 |                                        |
| ٥        |                  |                                                                                  |                                |                                 |                                        |
|          |                  |                                                                                  |                                |                                 |                                        |
| $\oplus$ |                  | $\mathbf{\nabla}$                                                                | $\mathbf{\nabla}$              | $\mathbf{\Psi}$                 | $\mathbf{\nabla}$                      |
|          |                  | Megamation (Work Orders)                                                         | Meetings at the board          | Insurance Certificate Tracker   | Individual Student Transportation Plan |
|          | N                |                                                                                  |                                | $\bigoplus$                     |                                        |
|          |                  | Incident/Accident Reporting                                                      | IEP Engine                     | Home Page - FI Applicants       | eServe Login                           |

4. Click on the appropriate button: Health and Safety OR Equity Department

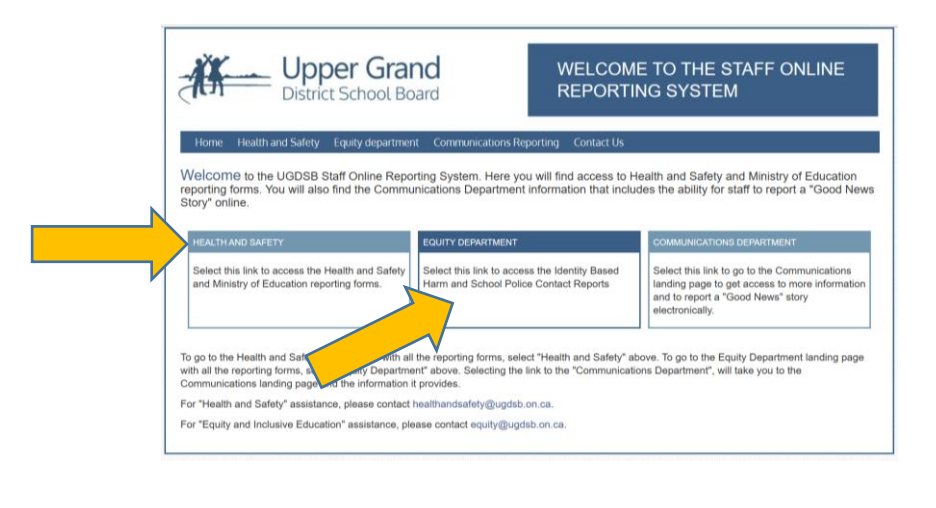

## 5. Health and Safety Staff Reports:

-Employee Incident Report, Safe School Incident Report, Physical Intervention Report (413-4) -Accident/Incident Witness Report, Non-Student Workplace Violent Incident Report (417-1)

| Home Health and Safety Equity department                                                               | Communications Reporting Contact Us Help                                                                     |                                                                        |
|----------------------------------------------------------------------------------------------------|----------------------------------------------------------------------------------------------------|------------------------------------------------------------------------|
| Welcome to the Staff Online Reporting Sy                                                               | stem. Here you will find access to the Health and                                                            | HELP                                                                   |
| electronically. Supervisors, as well as staff, an<br>eported workplace incidents.                      | e required to report and investigate all employee                                                            | Click here if you are UNSURE of what report to fill out.               |
| Staff Reports                                                                                          | Staff Reports                                                                                                | Principal / Manager                                                    |
| EMPLOYEE INCIDENT REPORT<br>(delino)                                                                   | ACCIDENT / INCIDENT WITNESS REPORT<br>(define)                                                               | SITE VIOLENCE ASSESSMENT REPOR                                         |
| Click here to report an employee<br>incident/accident including, student to staff<br>violent incident. | Click here to report if you were a witness to<br>an incident / accident (either student or non-<br>student). | Click here to perform and submit a workplace clolence risk assessment. |
| SAFE SCHOOLS INCIDENT REPORT                                                                           | NON-STUDENT WORKPLACE VIOLENT<br>INCIDENT REPORT (417-1)                                                     |                                                                        |
| Click here to complete and submit a safe<br>schools incident report.                                   | Click here to report a <b>non-student</b> (visitor, volunteer, etc.) to staff <b>violent</b> incident.       |                                                                        |
| PHYSICAL INTERVENTION REPORT (413-<br>4)<br>(define)                                                   |                                                                                                    |                                                                        |
| Click here to report when physical<br>intervention was used to control student<br>approaches behaviour |                                                                                                    |                                                                        |

## 6. Equity Department: Identity Based Harm Report

| तम                                              | District School Board                                                                                                    | INCLUSIVE EDUCATION                                                                                                    |
|-------------------------------------------------|----------------------------------------------------------------------------------------------------|----------------------------------------------------------------------------------------------------|
| Home                                            | Health and Safety Equity department Communications F                                                                                                    | leporting Contact Us Help                                                                                                    |
| Welcom                                          | e to the Equity and Inclusive Education.                                                                                                    |                                                                                                    |
| As an edu                                       | cational community we have a responsibility to identify                                                                                                    | and describe racism and oppression and then work to disma                                                                                                    |
| The Upper<br>ongoing m<br>practices,<br>manner. | Grand District School Board is committed to disrupting<br>andatory anti-racism and anti-oppression training for al<br>and be fully transparent and accountable to all Upper C                                                        | systemic racism and oppression in all of its forms. We will in<br>staff, review our protocols and policies, including our hiring<br>irand students, staff, families, and stakeholders in an ongoin                                                                 |
| The Upper<br>ongoing m<br>practices,<br>manner. | Grand District School Board is committed to disrupting<br>andatory anti-acism and anti-popression training for al<br>and be fully transparent and accountable to all Upper G<br>Staff Reports                                        | systemic racism and oppression in all of its forms. We will li<br>i staff, review our protocols and policies, including our hiring<br>rand students, staff, families, and stakeholders in an ongoin<br>Principal / Manager                                         |
| The Upper<br>ongoing m<br>practices,<br>manner. | Grand District School Board is committed to disrupting<br>andatory anti-acism and anti-oppression training for al<br>and be fully transparent and accountable to all Upper G<br>Staff Reports<br>IDENTITY BASED HARM REPORT (dofine) | systemic racism and oppression in all of its forms. We will il<br>staff, review our protocols and policies, including our hriting<br>rand students, staff, families, and stakeholders in an ongoir<br>Principal / Manager<br>SCHOOL-POLICE CONTACT REPORT (define) |